## Connecting WIFI printer(s).

 Once you are logged in and the Desktop is displayed, double click the Printer Server lcon.

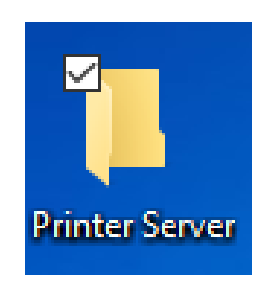

2. Then Select your school by double clicking on the school.

| 📙   🔄 📙 🖛   Printer Server                                             |                          |                    |          |      | _                     | ×   |
|------------------------------------------------------------------------|--------------------------|--------------------|----------|------|-----------------------|-----|
| File Home Share View                                                   |                          |                    |          |      |                       | ~ 🕐 |
| $\leftrightarrow$ $\rightarrow$ $\checkmark$ $\bigstar$ Printer Server |                          |                    |          | ~ Ö  | Search Printer Server | Q   |
|                                                                        | Name ^                   | Date modified      | Туре     | Size |                       |     |
| 🖈 Quick access                                                         | 🙈 Chateaux               | 10/14/2016 8:44 AM | Shortcut | 2 KB |                       |     |
| Desktop 🖈                                                              | District Office          | 10/14/2016 8:44 AM | Shortcut | 2 KB |                       |     |
| 👆 Downloads 🥢 🖈                                                        | 🚴 Fieldcrest             | 10/14/2016 8:44 AM | Shortcut | 2 KB | 1                     |     |
| 👸 Documents 🛛 🖈                                                        | 📅 Highlands              | 10/14/2016 8:44 AM | Shortcut | 2 KB | 1                     |     |
| 📰 Pictures 💉                                                           | 冠 Mae Jemison            | 10/14/2016 8:44 AM | Shortcut | 2 KB | 1                     |     |
| G OneDrive                                                             | 冠 Markham Park           | 10/14/2016 8:44 AM | Shortcut | 2 KB | 1                     |     |
|                                                                        | 🔁 Nob Hill               | 10/14/2016 8:44 AM | Shortcut | 2 KB | 1                     |     |
| 💻 This PC                                                              | 큵 Prairie Hills Jr. High | 10/14/2016 8:44 AM | Shortcut | 2 KB | 1                     |     |
| E. Desktop                                                             |                          |                    |          |      |                       |     |
| Documents                                                              |                          |                    |          |      |                       |     |
| 🖶 Downloads                                                            |                          |                    |          |      |                       |     |
| b Music                                                                |                          |                    |          |      |                       |     |
| E Pictures                                                             |                          |                    |          |      |                       |     |
| Videos                                                                 |                          |                    |          |      |                       |     |
| 🏪 Local Disk (C:)                                                      |                          |                    |          |      |                       |     |
| 💽 Documents (\\coserver\CO\it\pconstantine) (X:)                       |                          |                    |          |      |                       |     |
| A                                                                      |                          |                    |          |      |                       |     |
|                                                                        |                          |                    |          |      |                       |     |

| Date modified      | Туре                                                                                                    | Size                                                                                                    |
|--------------------|----------------------------------------------------------------------------------------------------|----------------------------------------------------------------------------------------------------|
| 10/14/2016 8:44 AM | Shortcut                                                                                                    | 2 KB                                                                                                    |
| 10/14/2016 8:44 AM | Shortcut                                                                                                    | 2 KB                                                                                                    |
| 10/14/2016 8:44 AM | Shortcut                                                                                                    | 2 KB                                                                                                    |
| 10/14/2016 8:44 AM | Shortcut                                                                                                    | 2 KB                                                                                                    |
| 10/14/2016 8:44 AM | Shortcut                                                                                                    | 2 KB                                                                                                    |
| 10/14/2016 8:44 AM | Shortcut                                                                                                    | 2 KB                                                                                                    |
| 10/14/2016 8:44 AM | Shortcut                                                                                                    | 2 KB                                                                                                    |
| 10/14/2016 8:44 AM | Shortcut                                                                                                    | 2 KB                                                                                                    |
|                    | Date modified<br>10/14/2016 8:44 AM<br>10/14/2016 8:44 AM<br>10/14/2016 8:44 AM<br>10/14/2016 8:44 AM<br>10/14/2016 8:44 AM<br>10/14/2016 8:44 AM<br>10/14/2016 8:44 AM | Date modified Type   10/14/2016 8:44 AM Shortcut   10/14/2016 8:44 AM Shortcut   10/14/2016 8:44 AM Shortcut   10/14/2016 8:44 AM Shortcut   10/14/2016 8:44 AM Shortcut   10/14/2016 8:44 AM Shortcut   10/14/2016 8:44 AM Shortcut   10/14/2016 8:44 AM Shortcut   10/14/2016 8:44 AM Shortcut   10/14/2016 8:44 AM Shortcut   10/14/2016 8:44 AM Shortcut |

3. The following Printer Listing will be displayed by **Room number**. For example if we selected Chateaux the following will be shown.

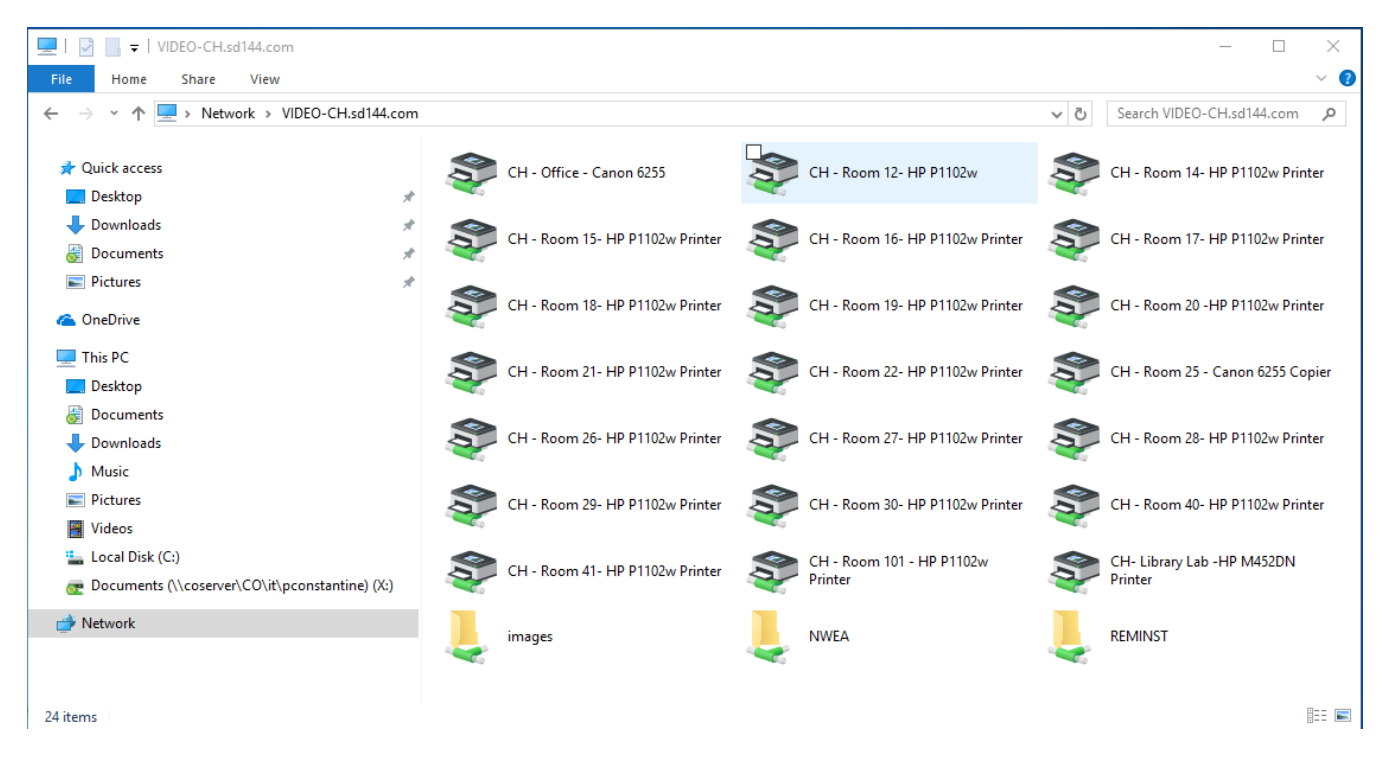

4. By double clicking the printer icon with the room number, the installation will begin, then when prompted "*Do you trust this printer?*" Click on Install Driver.

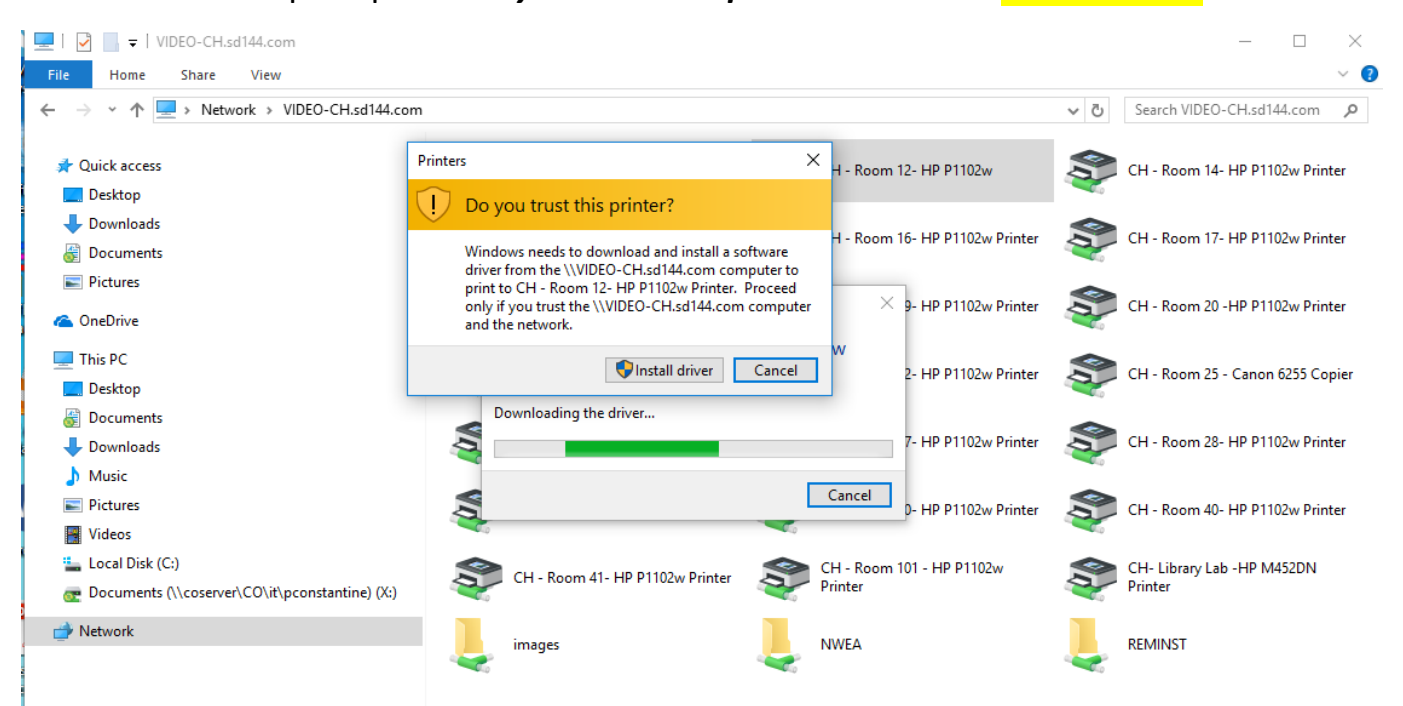

## 5. When the installation is complete the following will be displayed showing it was completed successfully.

| 🚍 CH - Room 12- HP P1102w Print | er on VIDEO-C | H.sd144.com - | Offline |      | - 🗆       | × |
|---------------------------------|---------------|---------------|---------|------|-----------|---|
| Printer Document View           |               |               |         |      |           |   |
| Document Name                   | Status        | Owner         | Pages   | Size | Submitted |   |
|                                 |               |               |         |      |           |   |
|                                 |               |               |         |      |           |   |
|                                 |               |               |         |      |           |   |
|                                 |               |               |         |      |           |   |
|                                 |               |               |         |      |           |   |
|                                 |               |               |         |      |           |   |
|                                 |               |               |         | _    |           |   |
| ×                               |               |               |         |      |           | / |
|                                 |               |               |         |      |           |   |

 Select "Printer" in the upper left. A drop down menu will appear, Select the "Set as Default Printer" option.

| 📇 CH - Room 12- HP P1102w Print | er on VIDEO-C | H.sd144.com - | Offline |      | _ |           | × |
|---------------------------------|---------------|---------------|---------|------|---|-----------|---|
| Printer Document View           |               |               |         |      |   |           |   |
| Document Name                   | Status        | Owner         | Pages   | Size | : | Submitted |   |
|                                 |               |               |         |      |   |           |   |
|                                 |               |               |         |      |   |           |   |

7. By selecting the **Default option** a message will appear "Setting this printer as default means Windows will stop managing your default printer", Click OK.

| Document Name | Status | Owner    | Pages                              | Size                                    | Submitted                         |                    |
|---------------|--------|----------|------------------------------------|-----------------------------------------|-----------------------------------|--------------------|
| <             |        | Printers | Setting tl<br>Windows<br>default p | nis printer<br>s will stop i<br>rinter. | as default means<br>managing your | ×                  |
| y             | _/     | _        |                                    |                                         | OK Cance                          | Tomorrow's Leaders |
|               |        |          | /                                  |                                         |                                   |                    |

8. You are now ready to Print. Make sure that the printer is turned on with a solid blue light by the WIFI button.